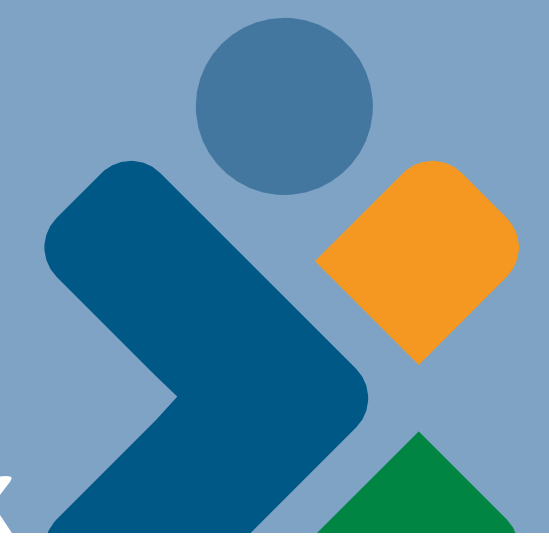

# Healthy Connections *Visual*MEDICAID BASICS BOOK

# Remittance Package

An illustrated companion to the interactive courses at: MedicaideLearning.com.

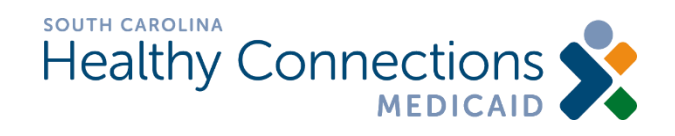

Updated September 2022

# Contents

| Remittance Advice (RA)          | 3 |
|---------------------------------|---|
| Electronic Funds Transfer (EFT) | 3 |
| Remittance Advice Fields        | 4 |
| CCN                             | 5 |
| Status Codes                    | 5 |
| Web Tool Status Codes           | 6 |
| Edit 510 example                | 7 |
|                                 |   |

### Remittance Advice (RA)

The remittance advice - available electronically through the <u>Web Tool</u> - is an explanation of payments and actions taken on all processed claim forms and adjustments.

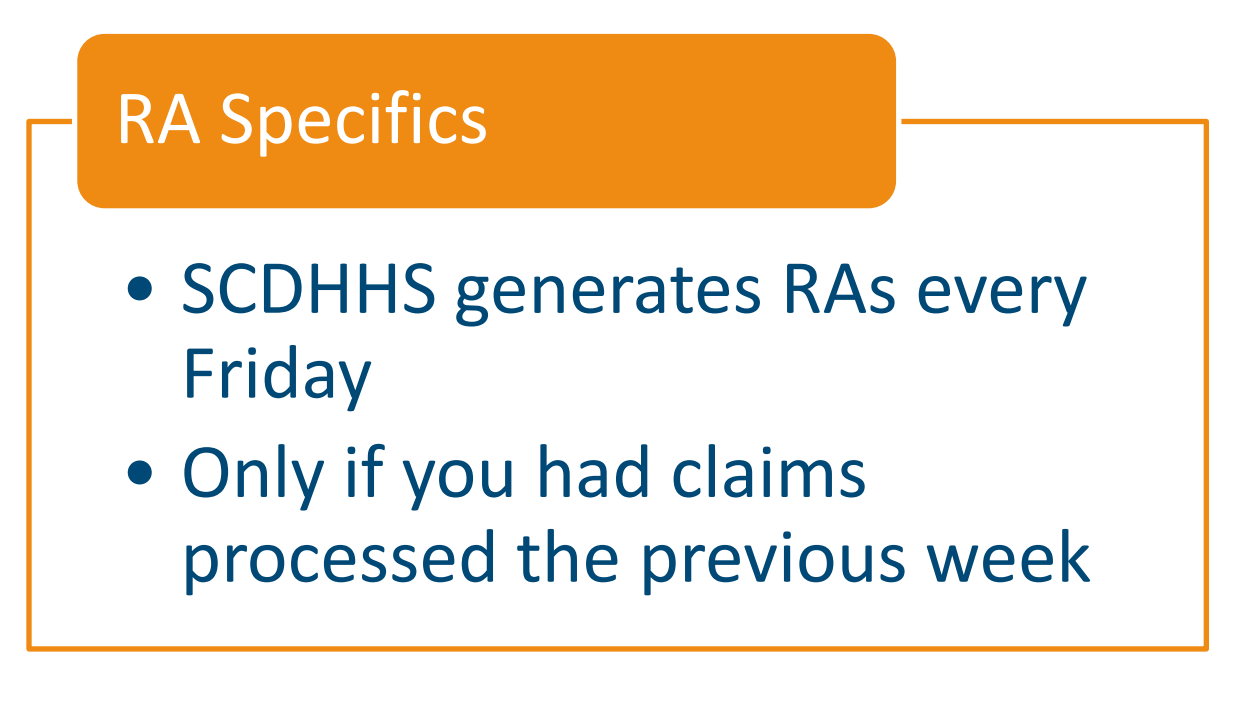

#### **Electronic Funds Transfer (EFT)**

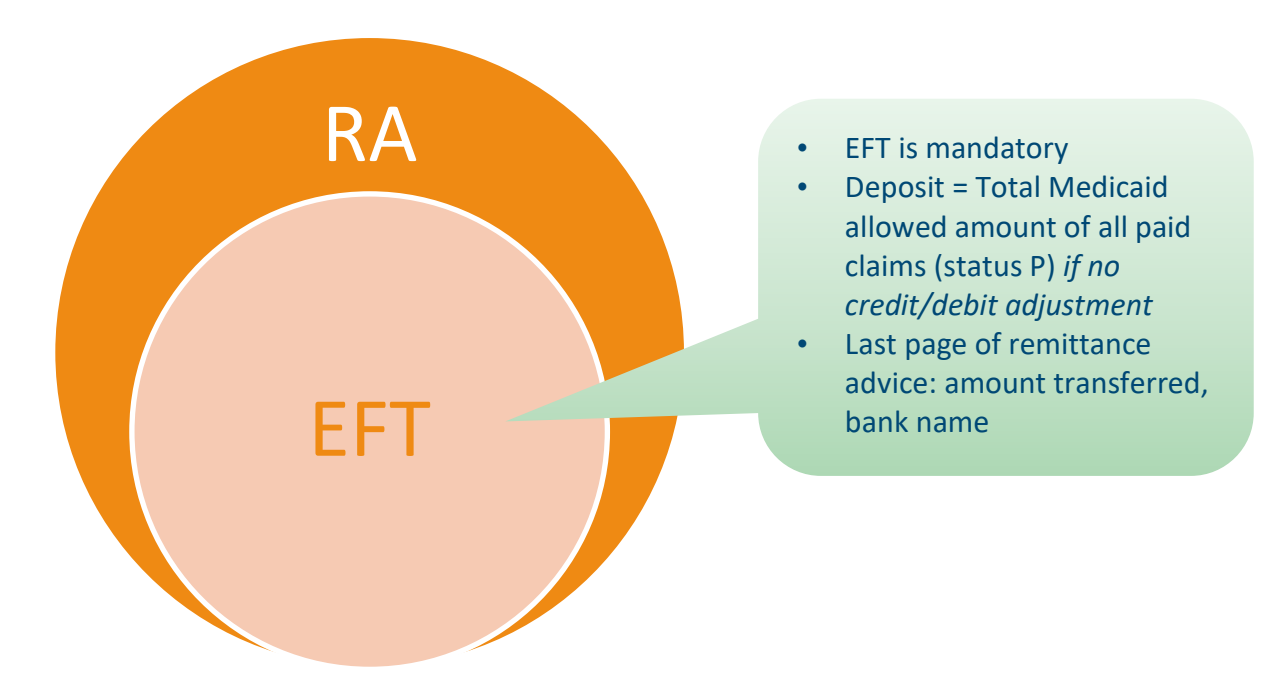

# Remittance Advice Fields

Reports the status of claims

|                                                       | Durautalaur                                                     |                             |                                       |                                    |                                                  |                                                       |                               |                                      |                         | Paymo           | ent D                   | ate                              |
|-------------------------------------------------------|-----------------------------------------------------------------|-----------------------------|---------------------------------------|------------------------------------|--------------------------------------------------|-------------------------------------------------------|-------------------------------|--------------------------------------|-------------------------|-----------------|-------------------------|----------------------------------|
| PROVIDER                                              | Provider I                                                      | U                           |                                       |                                    |                                                  | PROFESSIONA                                           | L SERVICES                    | 5                                    | PAYMENT DATE            |                 |                         | PAGE                             |
| +<br>  123456<br>+                                    | + DEPT OF<br> <br>+ SOUTH C                                     | HEALTH AN                   | D HUMAN SH<br>EDICAID PH              | RVICES                             |                                                  | REMITTANC                                             | E ADVICE                      | 4<br> <br>                           | 06/10/2005              | -+<br> <br>-+   |                         | ++<br>  1  <br>++                |
| PROVIDERS<br>  OWN REF.<br>  NUMBER                   | CLAIM<br>REFERENCE<br>NUMBER                                    | I<br>I<br>IPY IND           | SERVICE  <br>  DATE(S)<br> MMDDYY     | RENDERED                           | AMOUNT<br>BILLED                                 | TITLE 19 S RJ<br>  PAYMENT T <br> MEDICAID S          | ECIPIENT  <br>ID.  <br>NUMBER | RECIPIENT NAM<br>F M<br>I I LAST NA' | רו או בד<br>גו סו       | TLE. 18  C      | DPAY  <br>AMT  <br>  F  | TITLE  <br>18  <br>AYMENT        |
| +<br>I                                                | +<br>                                                           | +<br>I                      | +<br>                                 | -+<br>                             | +<br>I                                           | ++-+<br>                                              | +ا                            |                                      | Copaym                  | ent             | +-                      | +                                |
| <br>  12345<br> <br>                                  | Service                                                         | Date                        | 04                                    | <br> <br> 59812<br>                | <br>  2456.00<br>  2456.00<br>                   | Amount                                                | Billed                        | )0E<br>EDITS: LO1 7                  | <br> 05G <br>709        |                 | 0.00                    | 0.001                            |
| <br>  54321<br>                                       | <br> 043450004081000<br>  0                                     | 0A <br>1  <br>2             | <br> 111704<br> 111704                | <br> <br> 31255<br> 31255          | <br> 19971.32<br>  2937.58<br>  2937.58          | I 0.00 [R]0<br>I 0.00 [R]<br>I 0.00 [R]<br>I 0.00 [R] | 987654321                     | B SMITH                              | Recipi                  | ient Na         | me                      | 0.001                            |
|                                                       |                                                                 | CCN<br>∮!                   | 111704<br>111704<br>111704<br>1111704 | Stat                               | tus                                              | 0.00 [R]<br>.00 [R]<br>0.00 [R]<br>0.00 [R]           | Medic                         | aid ID                               | 105G1<br>105G1<br>105G1 |                 | 0.001<br>0.001<br>0.001 | 0.001<br>0.001<br>0.001<br>0.001 |
|                                                       | <br> <br> VOID OF ORIGINA                                       | I<br>I<br>L CCN 040         | <br> <br> <br>471125367(              | <br> <br> <br> 430a pa:            | <br> <br>ID 02/28/                               | <br>       <br>04                                     |                               | EDITS: LOU 2<br>EDITS: LO4 8         | Edit                    | Codes           |                         |                                  |
| 00001<br> <br> <br>                                   | 040600108900040<br>  0<br>  0                                   | 00 <br>1  <br>2  <br>       | 012104<br> 012104                     | <br>  45380<br>  43239<br>         | 3004.62-<br> 1585.76-<br> 1418.86-<br>           | 437.95- P 1.<br>  291.30-<br>  146.65- A              | .mt Me                        | n Jones<br>dicaid Pai                | d <sup>osgi</sup>       |                 | 2.00                    | 0.001                            |
| <br>  00001<br>                                       | REPLACEMENT OF<br> 040770138900250<br>  0                       | ORIGINAL<br>OAI<br>1  <br>2 | CCN 04047)<br> <br> 012104<br> 012104 | L1253670-<br> <br> 45380<br> 43239 | 430A PAID<br>  3004.62<br>  1585.76<br>  1418.86 | 02/28/04<br>  437.95 P 1<br>  291.30 P <br>  146.65 P | 1122333333                    | M JONES                              | <br> 056 <br> 056       |                 | 2.00 <br>0.00           | 0.001<br>0.001                   |
| +                                                     | ++++++++                                                        |                             |                                       |                                    |                                                  |                                                       |                               |                                      |                         |                 | +                       |                                  |
| FOR AN EXP<br>ERROR CODE:<br>FORM REFER<br>PROVIDER M | LANATION OF THE<br>5 LISTED ON THIS<br>TO: "MEDICAID<br>ANUAL". |                             | +-<br> <br>+-                         | CERT. P                            | G TOT<br>+ +<br>I I<br>+ +                       | MEDICAID PG TO                                        | † Tota                        | I Amt Me                             | dicaid Pa               | id <sup>R</sup> |                         | +<br> <br> <br>                  |
| IF YOU STIN                                           | LL HAVE QUESTION<br>D.H.H.S. NUMBER<br>FOR INQUIRY OF           | \$+<br> <br>+               | \$0.00    <br>+ +-                    | CERTIFI                            | ED AMT +<br>+ +<br>   <br>+ +                    | MEDICAID TOTA                                         | L _ = E<br>+ +<br>   <br>+ +  | INCOUNTER                            | ANYWHERE<br> <br>+      |                 | 3C 0000                 | )0  <br> <br>+                   |
| CPAIM2 IN                                             | INAI MANUAL.                                                    | FEDERAL                     | REFIEL                                | MAXIMUS                            | APTI                                             | CHECK TOTAL                                           | CHECK                         | NUMBER                               |                         |                 |                         |                                  |

#### CCN

Every claim is assigned a Claim Control Number (CCN), a 17-digit unique identifier for a particular claim.

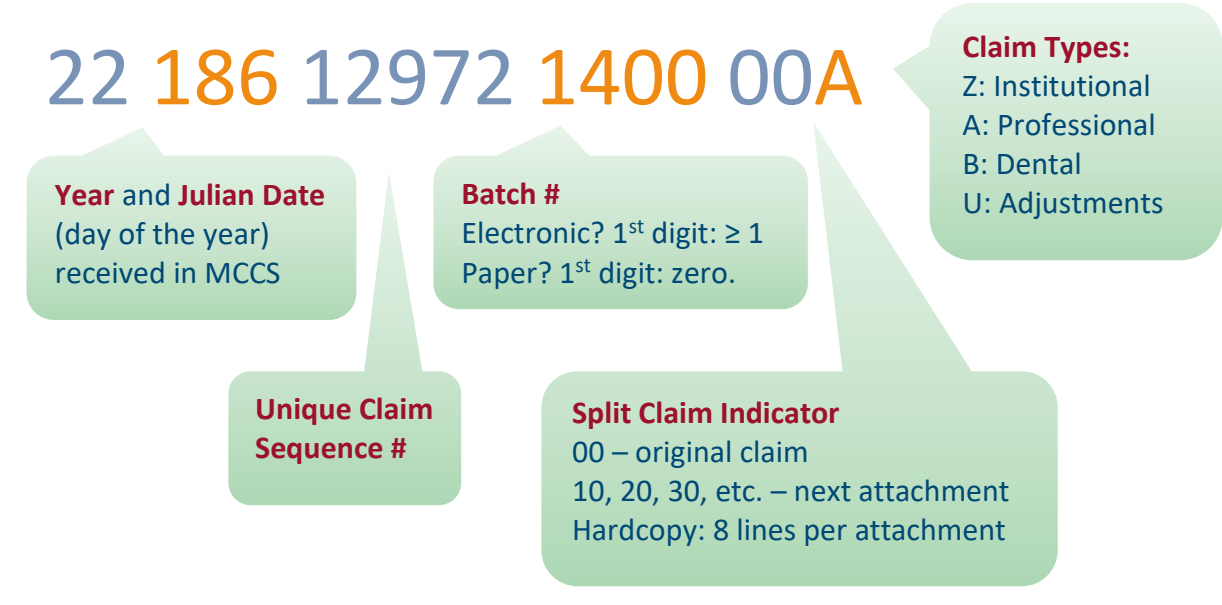

#### **Status Codes**

On the remittance advice you will see one of four different claim processing status codes.

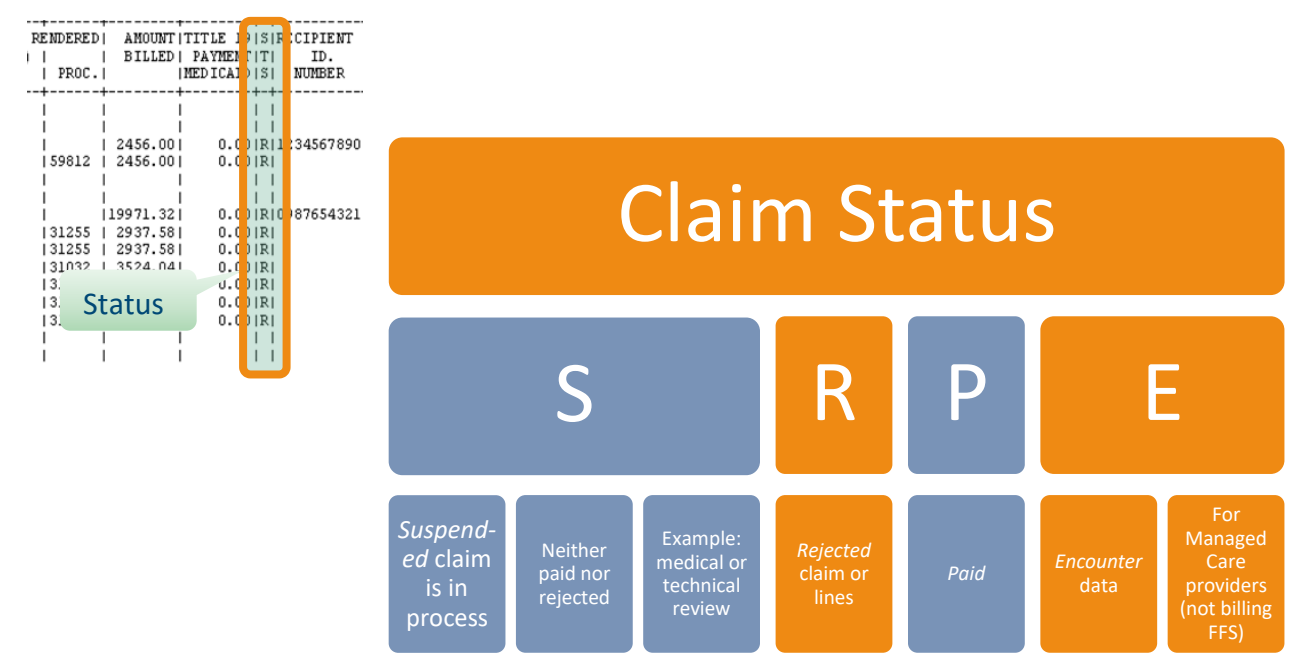

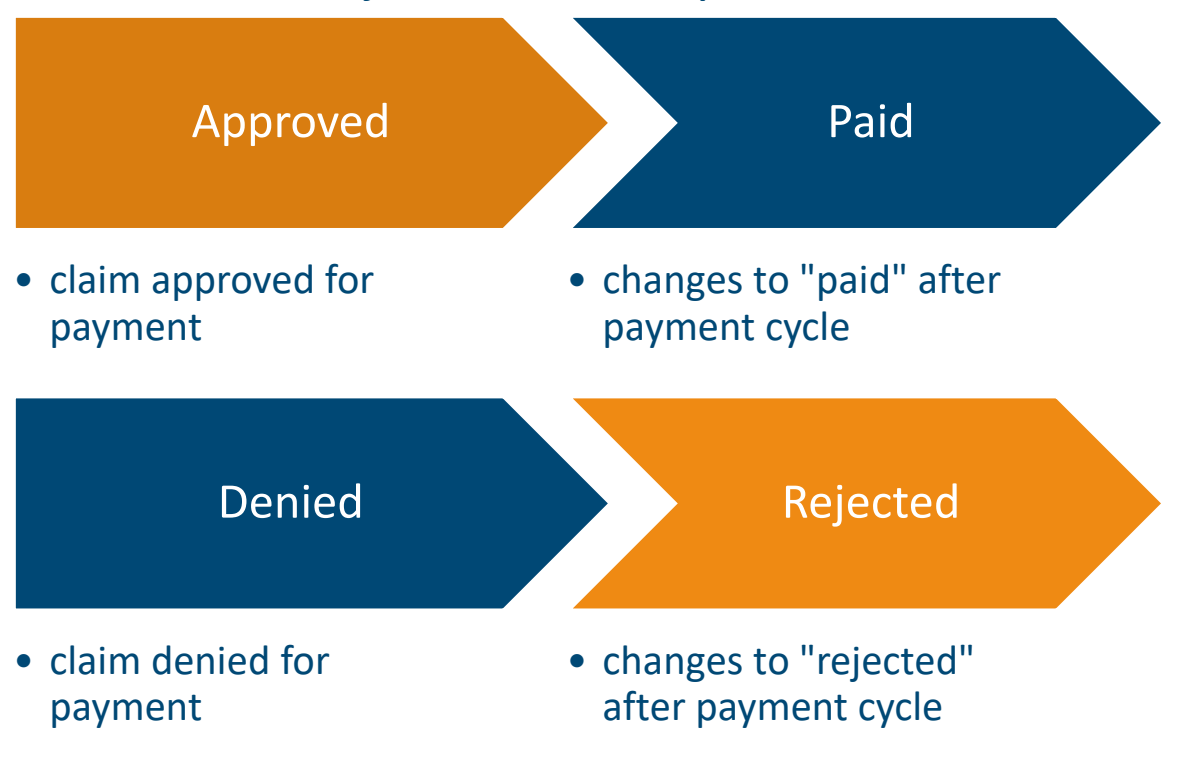

#### Web Tool Status Codes for Claims that are in process

Claim will be reported on the next RA.

# Edits on Remittance Advice

Find the 3-digit edit code that corresponds with the line of the claim.

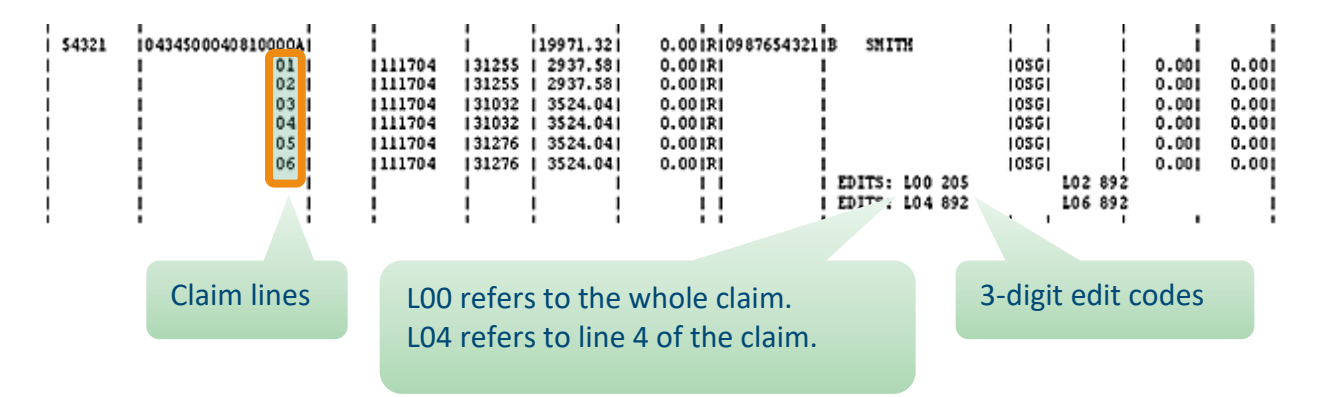

# Edit 510 example

The 510 edit code is a common edit stating that the service date was not within the 1 year timely filing guidelines. Look in Appendix 1 of your provider manual to find the current description and resolution steps. You may then re-file.

| Code Description CARC RARC Resolution                                                                                                    |                                                                                                    |
|----------------------------------------------------------------------------------------------------|----------------------------------------------------------------------------------------------------|
| 510 DOS IS MORE THAN 1<br>YEAR OLD 29 - The time limit for<br>filing has expired.   Edit<br>Code Filing has expired. Claims/ECFs for retroactive eligibility must be receive<br>into the claims processing system within six months of<br>eligibility being added to the Medicaid eligibility sy<br>received within three years from the date of servir<br>discharge (for hospital claims). If the above time fra<br>attach one of the following documents listed below with<br>ECF and resubmit.   1) DHHS Form 945, which is a statement verifying the<br>determination furnished by the eligibility worker, or<br>2) The computer generated Medicaid eligibility approval<br>the recipient that Medicaid benefits have been approved<br>This can be furnished by the recipient or the eligibility of<br>different from the Certificate of Creditable Coverage.)   For NURSING HOME PROVIDERS: Resubmit ECF and<br>documentation to: MCCS Nursing Facility Claims<br>Post Office Box 100112<br>Columbia, SC 29202.   Refer to the timely filing guidelines in the appropriate :<br>provider manual. Refer to the timely filing guidelines in the appropriate :<br>provider manual. | d and entered<br>the recipient's<br>stem AND be<br>e or date of<br>mes are met,<br>each claim or<br>he retroactive<br>detter notifying<br>rorker. (This is<br>ad appropriate |